## 動画のアップロード方法

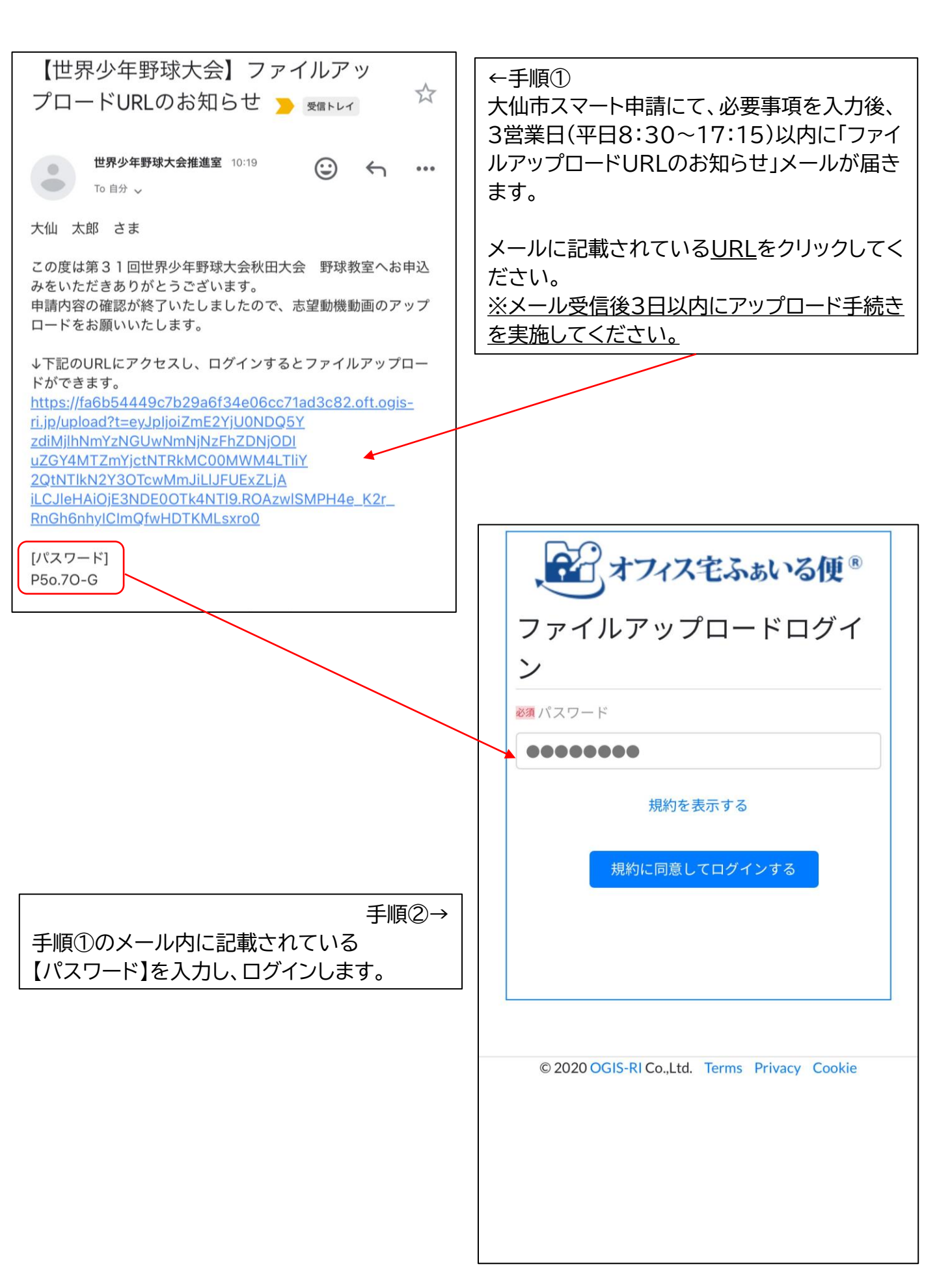

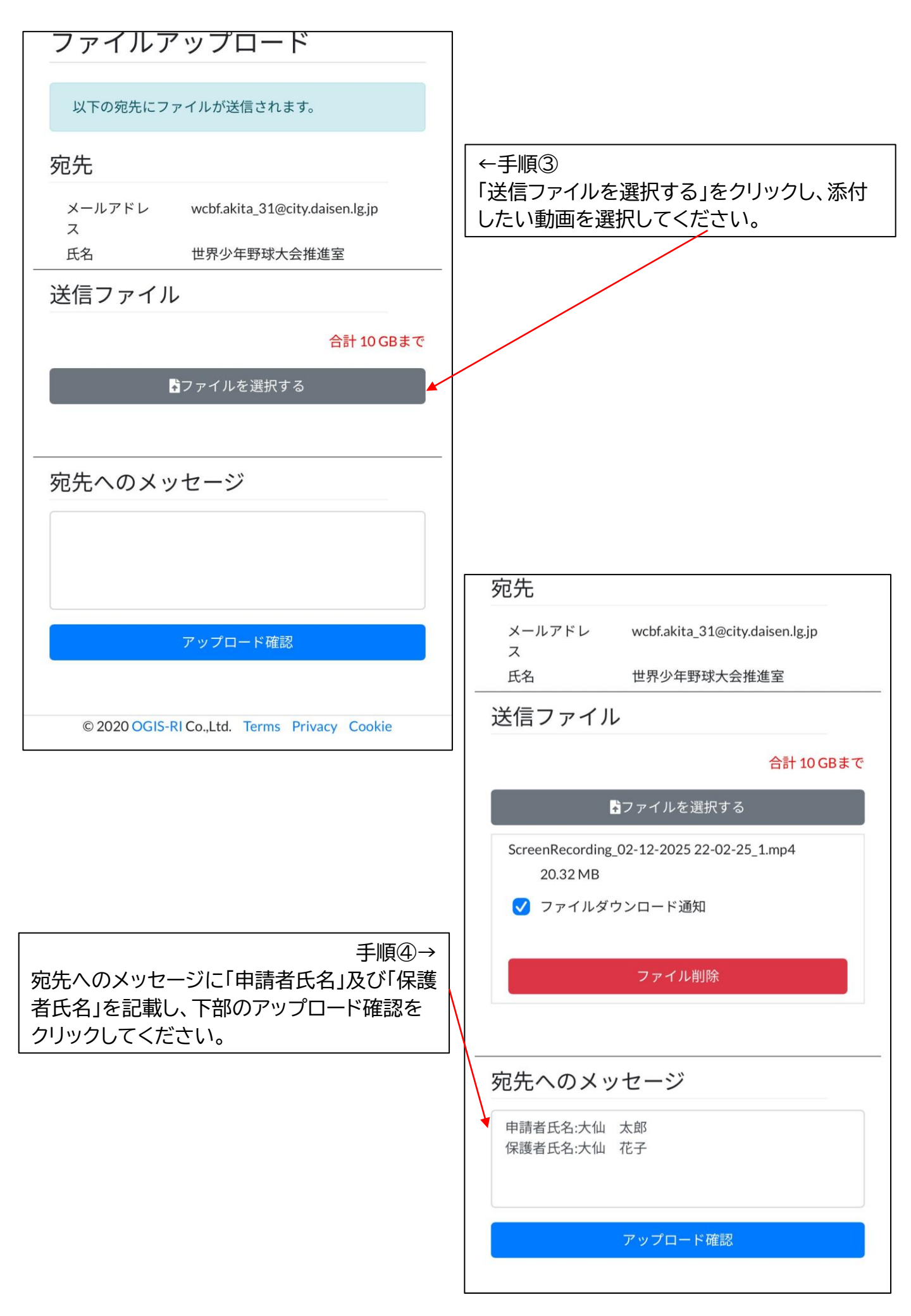

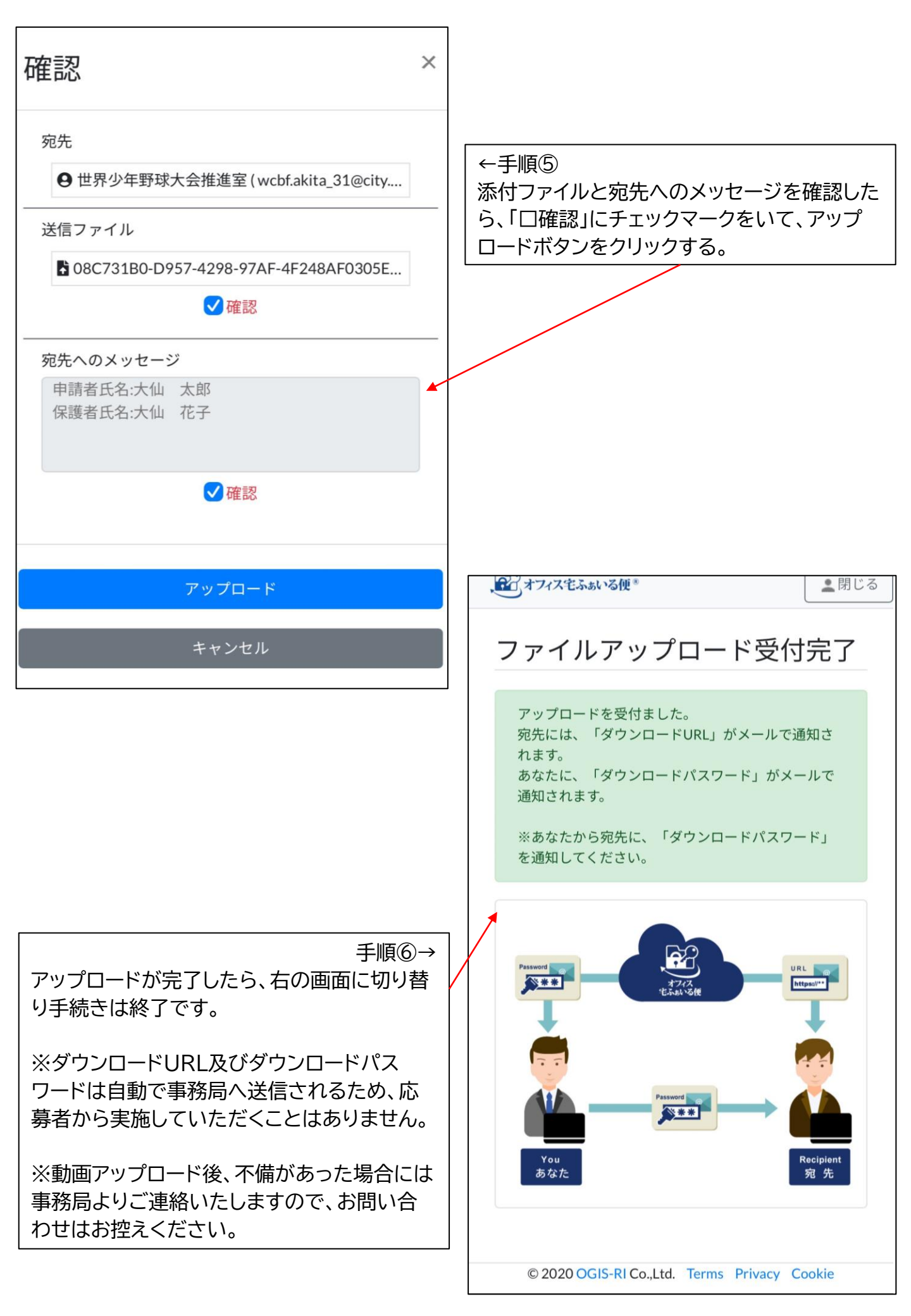